## Виписка по рахунках

Для отримання виписки по рахунках необхідно вибрати меню **Мій** *іFOBS/Формування виписки*.

| Сформувати виписку                       |                        |             |                                     | Фор                | мування виписки 😲 |
|------------------------------------------|------------------------|-------------|-------------------------------------|--------------------|-------------------|
| Збереження виписки в файл                | BOL                    | •           |                                     |                    |                   |
| Зазначте період виписки:                 | Оберіт                 | гь рахунки: |                                     |                    |                   |
| 💿 Поточ. день 💿 Попер. день              | 🥅 Гр                   | ивневі [    | Валютні                             | r² II              |                   |
| 🔘 Поточ. тижд. 🛛 Поточ. і попер. тижні   |                        | Валюта 个    | Рахунок                             | Поточний залишок ( | Останній рух      |
| 💿 Поточ. місяць 💿 Поточ. і попер. місяці |                        | ok          | ok                                  | ok [               | ok                |
| 🔘 За дату 💿 Поточ. і попер. дні          |                        | ТОВ "Міцва" |                                     |                    |                   |
| 🔘 За період                              | ( 300006 ) Банк 300006 |             |                                     |                    |                   |
| З дати 01.00.2010                        |                        | USD         | 0000000026189300119                 | 10,138.09 (П)      | 06.09.2010        |
| 01.03.2013                               |                        | USD         | UA 57 300006<br>000000035703800019  | 0.00               |                   |
| 10.09.2019                               |                        | USD         | UA 37 300006<br>000000035781800019  | 0.00               |                   |
| Запитувати дату формув. 🚽                | <b>V</b>               | USD         | UA 69 300006<br>000000035792800019  | 0.00               |                   |
| Деб./Кред.: Усі документи за рахунком 💌  |                        | EUR         | UA 67 300006<br>0000000020624300119 | 0.00               |                   |
| Параметри виписки:                       |                        | EUR         | UA 80 300006<br>0000000020680300119 | 0.00               |                   |
|                                          |                        | Укртранспне | евматика                            | ,                  |                   |
| 📝 Виписка з розбивкою за датами          |                        | (300006) Ea | нк 300006                           |                    |                   |
| 📝 Дата за спаданням                      | <b>V</b>               | USD         | UA 72 300006<br>000000026008002565  | 5 117.99 (П)       | 23.09.2010        |
| 📄 Скасувати 0-ві суми                    |                        | UAH         | UA 88 300006<br>000000026007003565  | 4,801.95 (П)       | 23.09.2010        |
| Розділити розряди                        | <b>V</b>               | UAH         | UA 72 300006                        | 966.23 (П)         | 05.10.2009        |
| Сортувати за датою проведення            |                        | EUD         | UA 56 300006                        | 4 790 00 (0)       | 19 09 2000        |
| 📝 Виводити курс за документами           |                        | EUR         | 0000000026009001565                 | 5 1,700.00 (11)    | 10.00.2009        |
| 🔲 Виводити 2 курси                       |                        |             |                                     |                    |                   |
| Розбивати переоцінку                     |                        |             |                                     |                    |                   |
| 📝 Накласти підпис банку                  |                        |             |                                     |                    |                   |
| Обрати всі рахунки                       |                        |             |                                     |                    |                   |
| Очистити всі рахунки                     |                        |             |                                     |                    |                   |
| Зберегти як шаблон                       |                        |             |                                     |                    |                   |
| Сформувати видиску                       |                        |             |                                     |                    |                   |

Система формує список доступних рахунків, виходячи з прав користувача, і дозволяє отримати виписку за одним або декількома рахунками, за період або дату, з урахуванням параметрів, які налаштовує сам користувач.

## <u>Для того щоб отримати виписку:</u>

- У списку «Період виписки» виберіть дату або період. Якщо потрібної вам стандартної дати або періоду немає серед перемикачів у таблиці, виберіть перемикач **«За дату»** або **«За період»** і введіть потрібну вам дату (чи дати початку і закінчення потрібного вам періоду);
- 2. Опція **«Запитувати дату формування»** вказує, що при формуванні виписки на основі шаблону буде запитуватися дата формування виписки;
- 3. У списку «Параметри виписки» встановіть прапорці навпроти параметрів, які повинні використовуватися при формуванні виписки:
  - а) «Розширена виписка» якщо ви хочете, щоб система включила у виписку розшифровку даних за документами, встановіть цей прапорець;

- b) «Виписка з розбивкою за датами» якщо ви хочете, щоб ці виписки були згруповані не лише за філіями і рахунками, але й за датами, встановіть цей прапорець. Ця позиція дає можливість налаштовувати для валютної виписки ще два параметри: «Виводити 2 курси» та «Розбивати переоцінку»;
- с) «Дати за спаданням» якщо ви хочете, щоб при формуванні виписки система сортувала дані в порядку від пізнішої дати до більш ранньої (тобто, щоб дані за останню дату періоду виписки відображалися на початку списку), встановіть цей прапорець;
- d) «Скасувати О-ві суми» якщо ви не хочете, щоб у виписці виводилися дані по рахунках з нульовими залишками, встановіть цей прапорець;
- e) **«Розділити розряди»** якщо ви хочете, щоб розряди сум відображалися через роздільник (не 1000000, а 1,000,000), встановіть цей прапорець;
- f) «Сортувати за датою проведення» якщо ви хочете, щоб дані у виписці сортувалися за датою проведення документів у порядку спадання, встановіть цей прапорець;
- g) «Виводити курс за документами» якщо ви хочете, щоб дані у виписці виводилися із зазначенням курсу валют для кожного документу, встановіть цей прапорець;
- h) «Виводити 2 курси» якщо ви хочете, щоб у виписці виводилися вхідний (ранковий) та поточний (новий) курси валют на день, встановіть цей прапорець;
- «Розбивати переоцінку» якщо ви хочете, щоб у виписці виводилися не тільки значення переоцінки, але й неопераційна курсова різниця, встановіть цей прапорець;
- j) **«Накласти підпис банку»** додаткова функціональність, накладання факсимільного підпису та печатки банку на виписки та проведені документи.
- 4. У списку рахунків встановіть прапорці навпроти тих рахунків, дані по яких ви хочете вивести у виписці. Прапорці «Гривневі» та «Валютні» дозволяють швидко вибрати для виписки усі гривневі або валютні рахунки відповідно. Кнопки «Обрати всі рахунки» та «Очистити всі рахунки» дозволяють, відповідно, встановити і зняти прапорці навпроти усіх рядків з рахунками;

**Увага!** При формуванні виписки по декількох рахунках максимальна кількість рахунків - 50.

- 5. Після налаштування параметрів виписки, ви можете зберегти їх для використання надалі. Для цього треба натиснути кнопку «Зберегти як шаблон», ввести назву нового шаблону в полі Назва шаблону, що відкрилося, і натиснути кнопку «Зберегти шаблон». За умовчанням система пропонує виводити шаблон виписки, що зберігається, у формі «Мій iFOBS». Якщо ви не хочете, щоб новий шаблон виводився на головній сторінці, перед його збереженням зніміть прапорець Відображати на «Мій iFOBS»;
- 6. Щоб сформувати виписку за встановленими параметрами, натисніть кнопку **«Сформувати виписку»**;
- 7. Щоб зберегти виписку у файл, виберіть зі списку формат (BOL або XLS) і натисніть кнопку **«Зберегти виписку у файл»**.

**Увага!** Виписка за поточний операційний день може бути не остаточною (див. «<u>Ошибка!</u> <u>Источник ссылки не найден.</u>»), оскільки після формування виписки можуть бути зроблені додаткові операції. Отже, виписки за попередній день або період є остаточними.

## Реєстр документів

Розділ *Мій іFOBS/Реєстр документів* дозволяє отримати інформацію про усі платіжні документи по рахунках, як за певну дату, так і за період.

|                                         |            |                             |         | Реєстр документів 😮 |
|-----------------------------------------|------------|-----------------------------|---------|---------------------|
| ОАО "ЗП шестерка"                       | Контрагент |                             |         | код                 |
| (300006) Банк 300006                    | Рахунок    |                             |         |                     |
| UA 38 300006                            |            |                             |         |                     |
| 00000026000011054 / UAH                 | Документи  | Усі документи за рахунком 👻 | За дату | 30.08.2019          |
| UA 27 300006                            |            |                             |         |                     |
| 00000002600400088 / UAH                 |            | -                           |         |                     |
| UA 10 300006                            | Перюд      | Поточ. день 💌               |         |                     |
| 0000000260050000767UAH                  | 41         |                             |         | Відобразити >>      |
| UA 08 300006                            |            |                             |         | - H P               |
|                                         | -          |                             |         |                     |
| (300006) East 300006                    | -          |                             |         | Друк                |
| UA 88 300006                            |            |                             |         |                     |
| 0000000022094300112 / UAH               |            |                             |         |                     |
| UA 46 300006                            | 1          |                             |         |                     |
| 000000002600400212 / UAH                |            |                             |         |                     |
| UA 91 300006                            | 7          |                             |         |                     |
| 0000026109530000012 / UAH               |            |                             |         |                     |
| Крылья                                  |            |                             |         |                     |
| (300006) Банк 300006                    | _          |                             |         |                     |
| /EUR 2                                  | •          |                             |         |                     |
| UA 98 300006                            | 1          |                             |         |                     |
| 000002600900000039 / UAH                |            |                             |         |                     |
| /USD 3                                  |            |                             |         |                     |
| UA 71 300006                            |            |                             |         |                     |
| 000002600900000040 / UAH                |            |                             |         |                     |
| УкртранспневматикаУкртранспн            | e          |                             |         |                     |
| вматикаУкртранспневматикаУкр            | г          |                             |         |                     |
| ранспневматикаУкртранспн                |            |                             |         |                     |
| (300006) Банк 300006                    | _          |                             |         |                     |
| UA 88 300006                            |            |                             |         |                     |
| 00000002600700356570AH                  | -          |                             |         |                     |
| 000000000000000000000000000000000000000 |            |                             |         |                     |
| UA 56 300006                            |            |                             |         |                     |
| 000000026009001565 / FUR                |            |                             |         |                     |
| UA 37 300006                            | 1          |                             |         |                     |
| 000000026054001565 / UAH                |            |                             |         |                     |
|                                         |            |                             |         |                     |

Щоб отримати інформацію щодо платіжних документів, створених за рахунками:

- 1. У стовпчику з рахунками ліворуч виберіть потрібний вам рахунок;
- У секції праворуч виберіть зі списку тип документів (усі, дебетові або кредитові) та період (поточний, попередній, поточний і попередній день або місяць, за дату або за період);
- 3. Натисніть кнопку «Відобразити».

Для того, щоб роздрукувати реєстр документів, натисніть кнопку «Друк».